## How to Install Adobe Software

- 1. Please go to <u>Adobe's site</u> and click the blue Download button to get the Adobe Creative Cloud desktop app.
- 2. You'll be prompted to sign in, use your UCI email and click continue.
- 3. Select Company or School account. You'll then be prompted to sign in with your UCInetID and password.
- 4. The Creative Cloud installer should now download. Open and install that. Upon opening it, you should automatically be logged in from your previous browser session. If not, follow the same directions as above to log in with your UCInetID.
- 5. You should now see Acrobat DC available in your subscription to install from the Adobe Creative Cloud desktop app.

**Mac users:** if you are unable to install apps in the Adobe CC app due to system administration issues, please follow <u>this workaround</u> from Adobe.